## エクセルマクロ有効化の手順

## 目次

1. EXCEL2007の場合 2ページ

2. EXCEL97~2003の場合 ・・・・・・・・・・ 5ページ

注意:マクロのセキュリティがコンピュータに与える影響については、マイクロソフト のホームページ等で御確認のうえ操作を行ってください。

## 1. EXCEL2007の場合

①セキュリティ警告メッセージが表示されたら、「OK」をクリックし、

| Microsoft Office Excel | x                                                                |
|------------------------|------------------------------------------------------------------|
| ن مرج 👔                | 「算_Click'を実行できません。このブックでマクロが使用できないか、またはすべてのマクロが無効になっている可能性があります。 |
| is راج 📐               | 「算_Olick'を実行できません。このブックでマクロが使用できないか、またはすべてのマクロが無効になっている可能性があります  |

オプション→このコンテンツを有効にする。→OK を選択します。

| <b>C</b> :::             | 1 - 1 - 1                                                                                                   | - 🔍                          | ÷                              |                              |                |                             | sseki_300_n      | nacroxis (A          | [換モード] - M     | icrosoft Ex        | sel                     |                 |            |                         |             |                              |          |
|--------------------------|----------------------------------------------------------------------------------------------------|------------------------------|--------------------------------|------------------------------|----------------|-----------------------------|------------------|----------------------|----------------|--------------------|-------------------------|-----------------|------------|-------------------------|-------------|------------------------------|----------|
| 9                        | ホーム                                                                                                    | 挿入                           | ページ レイアウト                      | 数式                           | データ            | 校開                          | 表示               | 開発                   |                |                    |                         |                 |            |                         |             |                              |          |
| によってす。<br>「おり付」<br>クリップオ | ) (1<br>(1<br>≪<br>(1<br>≪<br>(1<br>≪<br>(1)<br>(1)<br>(1)<br>(1)<br>(1)<br>(1)<br>(1)<br>(1)<br>(1)<br>(1) | S Pゴシック<br><i>I <u>U</u></i> | *  11<br>*)[ *)[🎒 * 🛓<br>7#215 | • [A' A']<br>A • ]           |                | : <mark>─</mark> ● ◆ ·<br>- |                  | 標準<br>1997 - %<br>数  | ・<br>・<br>(値 □ | 条件付き<br>書式 ~       | キテーブルとし<br>書式設定<br>スタイル | て セルの<br>* スタイル |            | ◆挿入<br>●削除<br>目書式<br>セル | * 2         | E +<br>E +<br>E + 並<br>2 + フ | A乙本      |
| 🥥 t:                     | キュリティの警                                                                                                    | <b>告</b> マクロ;                | が無効にされました。                     | オプショ                         | iV             | >                           |                  |                      |                |                    |                         |                 |            |                         |             |                              |          |
|                          | Z1                                                                                                    |                              | • (• fx                        |                              |                |                             |                  |                      |                |                    |                         |                 | 4          |                         |             |                              |          |
| A                        | вс                                                                                                    | DEF                          | G                              | н                            | Microso        | oft Office                  | セキュリティ           | オブション                |                |                    |                         | ? ×             | T          | U                       | V           | W 3                          | K        |
| 1<br>2 自                 | 動車NO×                                                                                                    | ·PM及(                        | びCO,排出量                        |                              | 0              | セキュ                         | リティの警            | 告 - マクロ              | ]              |                    |                         |                 |            | 【坊]                     | 実績別<br>玉商事∤ | 紙2-<br>ま式会社                  | -1<br>E3 |
| 3                        |                                                                                                    |                              |                                | 事業所合調                        |                |                             |                  |                      |                |                    |                         |                 |            |                         |             |                              |          |
| 4                        | 10.40                                                                                                    | U.B.A                        | 実績                             | 171.94                       | - 7            | クロが無効に                      | されました。こ          | いたのマクロ(              | こは、ウイルスが       | 含まれている             | か、その他セン                 | キュリティ           |            |                         |             |                              |          |
| 5                        |                                                                                                    |                              | 日候<br>対目標値比                    | 290.7%                       | - İ            | テンツを有効                      | にしないでくれ          | だい。                  | 07717005611    | 76//18 <b>/</b> 90 | 0/00/09/00/00/00        |                 | -          |                         |             |                              | -        |
| 7                        |                                                                                                    |                              | 実績                             | 0.00                         | - <sup>1</sup> | きこのコン                       | テンツの発行           | 元が信頼でき               | るかどうかを確認       | 忍することはで            | できません。こ(                | カコンテ            |            |                         |             |                              |          |
| 8                        | PM排出                                                                                                    | 出重(kg)                       | 目標                             | 0.00                         | ) ž            | またしてくださ                     | 成用とさけ用んし)<br>()。 | ру, <del>ж</del> илц | い「日本見してる」の     | <b>⊟ %Р</b> ⊼С∖С   | 0177770                 |                 |            |                         |             |                              |          |
| 9                        |                                                                                                    |                              | 対目標値比                          |                              | . 8            | 絲町青華屋                       |                  |                      |                |                    |                         |                 | 达全         | てみ                      | し終え         | たら、                          |          |
| 10                       |                                                                                                    | 111 <b>11</b> 1213           | 実績                             | 62.89                        | . 7            | ァイルのパス:                     | ¥¥Aozora-        | -hd2¥…クセル            | 樣式¥H23年度       | 版¥kuro¥jis         | seki_300_ma             | icroxls         | CJR.       | をクリッ                    | えて          | ださい                          | •        |
| 11                       | 00238                                                                                                    | 田重切                          | 日標 対日種値比                       | 238.5%                       |                | つ 不明なつ                      | いテンツからん          | 呈護する (推進             | (£)(P)         |                    |                         |                 | 「具命        | お米川                     | 又映された。      | はす。                          |          |
| 12                       | - 10 M                                                                                                    | 1111                         |                                |                              |                |                             | いいを有効に           | चेठ्र(F)             | ~              |                    |                         |                 | -          | 0.74.3                  |             |                              |          |
| 14<br>15 車               | 両毎の排                                                                                                    | 出量                           | 注) 粘油量の単位: ;<br>注) 影響の単位: ガ)   | ー<br>ガソリン及び軽神(<br>ノリン及び軽神(km |                |                             |                  |                      |                |                    |                         |                 | 니を入        | カして                     | ください。       |                              |          |
| <u>16</u> ∰목             | 事業<br>場<br>日<br>(使用の)<br>に<br>本拠<br>(現<br>の)                                                                | ーブレート<br>))類 文 指定<br>編号 字 番号 | 初度登録年月                         | 自動車の種                        | 1              |                             |                  |                      |                |                    |                         |                 | lOx<br>kg) | 排出重<br>PM<br>(kg)       | CO2(t)      | 備考<br>(株本:1 #1               |          |
| 17                       | 1 2 260                                                                                                    | 88 7 900                     | 5 平式11年3日                      | 精錬宙(チャト                      |                |                             |                  |                      |                |                    |                         |                 | 7.8        | 00                      | 50          |                              | -        |
| 19                       | 2 3 所沢                                                                                                    | 800 き 233                    | 6 平成12年3月                      | 特種車(それ)                      |                |                             |                  |                      |                |                    |                         |                 | 2.5        | 0.0                     | 1.3         | Ű                            |          |
| 20                       | 3 2 两形尺                                                                                                    | 800 3 470                    | 4 平成12年12月                     | 特種車(それ)                      | セキュリ           | ティセンター                      | <u>を開く</u>       |                      |                | OK                 | +7                      | UUN             | 23.9       | 0.0                     | 8.3         | 7765                         | 4        |
| 21                       | 4 2 時況                                                                                                    | 800 2 755                    | 5 半成14年12月                     | 待理里(それじ                      |                |                             |                  |                      | 10000          |                    |                         |                 | 126.2      | 0.0                     | 9,3         | 2                            | _        |

これでマクロの実行ができる様になります。

※セキュリティ警告メッセージ又は「オプション」のメッセージバーが表示されない場合、セキュリティレベル を変更する必要があります。(次ページ参照) ②セキュリティレベルの変更は次の手順で行います。

オフィスボタン→EXCELのオプションをクリックします。

|                                                                                                    |      |              |                                                                                                    |                 | 表示        | 開発           |                |                |       |           |       |             |       |              |              |
|----------------------------------------------------------------------------------------------------|------|--------------|----------------------------------------------------------------------------------------------------|-----------------|-----------|--------------|----------------|----------------|-------|-----------|-------|-------------|-------|--------------|--------------|
| 新期作成(N)                                                                                                    |      | 最近使用し        | たドキュメント                                                                                                    |                 | 124       | 11           |                |                |       | 1         |       | 2           | H-T   |              | +== \$       |
| A (126) PARTY                                                                                                    |      | <u>1</u> ji  | ) xls                                                                                                    | -(=)            | ē,        | 標準           |                |                |       |           |       | 1           | 1     | 0            | ن<br>ان ان ا |
| BR/(A)                                                                                                    |      | <u>2</u> ji: | xls                                                                                                    | -[2]            | E -       | - <b>1</b>   | % ,            | 00. 0.         | 条件付   | きデ        | ーブル   | <u>-</u> UT | セルの   |              | *1 -         |
|                                                                                                    |      | <u>3</u> ji: | acroix ls                                                                                                    | -(=)            |           |              | 进行店            |                | 早1/   | × đ       | コトノ   | Æ *<br>1    | 701 N | . 8          |              |
|                                                                                                    |      | <u>4</u> ki  | nacroxIs                                                                                                    | -(2)            |           | 11           | 女灯但            | (a)            |       |           | 724   | 70          |       | -24          |              |
| 、 変換(⊻)                                                                                                    |      | <u>5</u> ki  | ) xls                                                                                                    | -(=)            | -         |              |                |                |       |           |       |             |       |              |              |
|                                                                                                    |      | <u>6</u> ki  | oxis                                                                                                    | -[2]            | К         | L            | М              | N              | 0     | P         | Q     | R           | S     | T            | L            |
| 上書き保存( <u>S</u> )                                                                                                    |      | 7 ji:        | kls                                                                                                    | -(=)            | -         |              |                |                |       |           |       |             |       |              | 10           |
| 1                                                                                                    |      | 8 ji:        | oxis                                                                                                    | -(=)            |           | 走行           | 距離(1km)        | 1              |       |           |       |             |       |              |              |
| 名前を付け了(保存(A)                                                                                                    | -    | 9 ji:        |                                                                                                    | -{=}            | 当たり平均     | 当7           | 出来均            |                |       |           |       |             |       |              |              |
| Can Gran Charle                                                                                                    |      | k            |                                                                                                    | -(2)            | 10.75     |              | 1.16           |                |       |           |       |             |       |              |              |
| an Lana                                                                                                    |      | ki           | proixis                                                                                                    | -12             | 10.00     |              | 1.00           |                |       |           |       |             |       |              |              |
| ED届1(P)                                                                                                    | зжі  | ki           | croxis                                                                                                    | -(a)            | 07.4%     | 1            | 16.2%          |                |       |           |       |             |       |              |              |
|                                                                                                    |      | ii.          | n vis                                                                                                    | -fai            |           |              |                |                |       |           |       |             |       |              |              |
| 配布準備(E)                                                                                                    | ۲    | iii          | o yls                                                                                                    | -121            | 1         | i.           |                |                |       |           | 1     | 市西          | 每小月   | <b>湖島太</b> 子 | 77           |
|                                                                                                    |      | ki ki        | roxle                                                                                                    | -13             | 3.93      |              | 0.43           |                | eL/   | <b>64</b> | 1     | 主の          | 計算法   | 「タン」         | をク           |
| 送信(D)                                                                                                    | æ    | 1.<br>L      | pro xle                                                                                                    |                 | 3.00      | 3            | 0.40           |                | ōT:   | 异         |       | 他の          | シート   | 計算編          | 課            |
| <b>9</b> - 1 - 1 - 1 - 1 - 1 - 1 - 1 - 1 - 1 -                                                                                                    |      |              | o xle                                                                                                    |                 | 31.0%     | 1            | 06.2%          |                |       |           |       | (数分         | うかかる  | 5事が          | <b> </b>     |
| 7 \$80=(11)                                                                                                    | 103  | 214<br>      | jisseki 300_macroxis 臣換モード] - Microsoft Excel<br>また。 開発<br>「使用したドキュメント<br>」 xis<br>」 acroxis<br>nacroxis<br>nacroxis<br>いなis<br>いなis<br>いた<br>たcel のオブシッコン(1) 文 Excel の絵 7(次)<br>た Excel の絵 7(次)<br>た Excel の た 7(次)<br>た Excel の た 7(次)<br>た Excel の た 7(な)<br>た Excel の た 7(な)<br>た Excel の た 7(な)<br>た Excel の た 7(な)<br>た Excel の た 7(な)<br>た Excel の た 7(な)<br>た Excel の た 7(な)<br>た Excel の た 7(な)<br>た Ex | 1.000           |           |              |                |                |       |           |       |             |       |              |              |
| 新規作成(N)         最近使用したドキュメント         第一次は         第一次は         第一次は         第一次は         第二次は         第二次は <td>油重に</td> <td>10]を入</td> <td>.<b>D</b>L</td> | 油重に  | 10]を入        | . <b>D</b> L                                                                                                    |                 |           |              |                |                |       |           |       |             |       |              |              |
| 、<br>閉じる( <u>C</u> )                                                                                                    |      |              |                                                                                                    |                 |           | 後付け装置        |                | 5-00.±         |       | 排出係       |       | 出係数         |       |              | 排出           |
|                                                                                                    |      |              |                                                                                                    |                 | 料種類       |              | rtertuurse Sit | 一行距離           | 料給油   | 1960      |       | 2           | 燃费    |              |              |
|                                                                                                    | - 92 | 🔛 Excel Ø7   | ガション① × も                                                                                                    | cel の終了(凶       |           | ND×<br>PMESE | <b>FME</b> 調   | (km)           | 重     | NO×       | PM    | CO2         |       | NOx<br>(kg)  | PN<br>Ove    |
| 1 2 形形 88 す 805                                                                                                    | 25 平 | 成11年3月       | 持種車(それ以外) K(                                                                                                    | 3 6,185 km2.ik; | 石油ガス(LPG) | 1            |                | 3,807          | 1,657 | 0.330     | 0.000 | 3.00        | 2.3   | 7.8          | 1            |
| 0 2 863R 200 + 02                                                                                                    | or a | dito to P    | Att Tat / 7 to MINS 100                                                                                                    |                 |           | 8            | 8              | 22 23 20 20 20 | 100   |           | 6     | 23.242.25   |       | 5.000        | 1            |

セキュリティセンター→セキュリティセンターの設定→OK をクリックします。

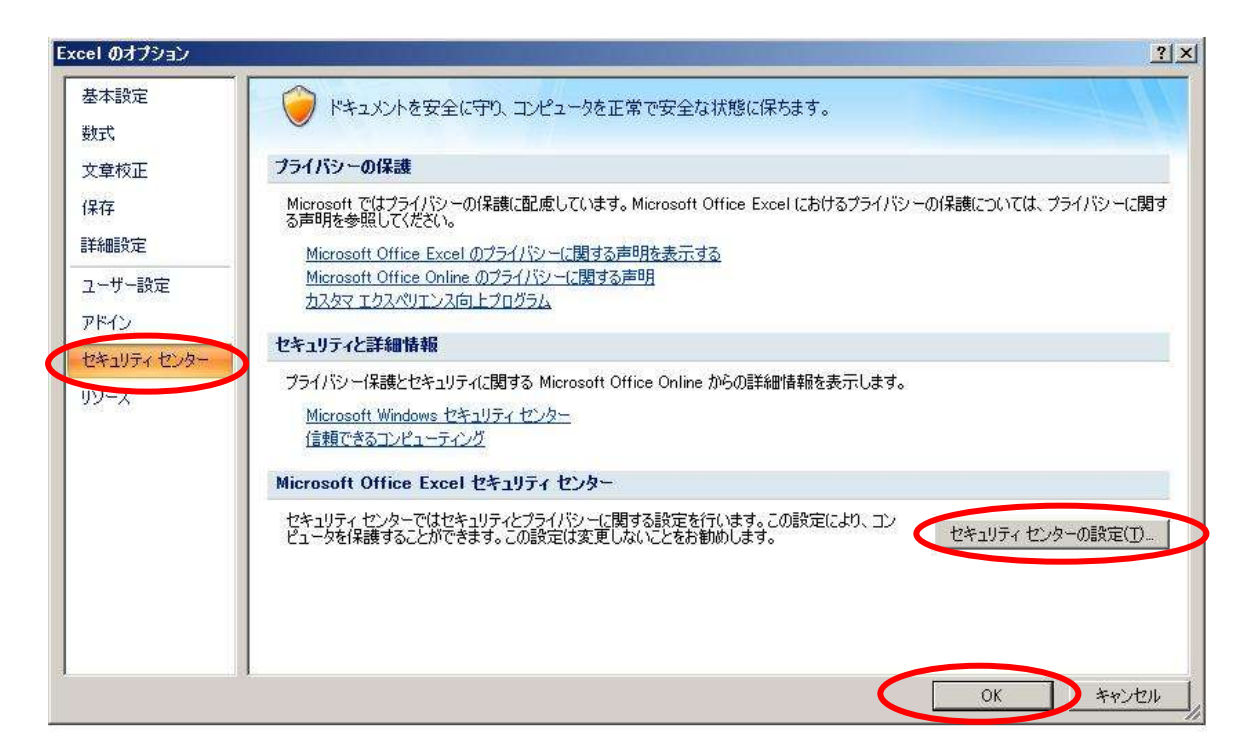

マクロの設定→警告を表示してすべてのマクロを無効にする→OK をクリックします。

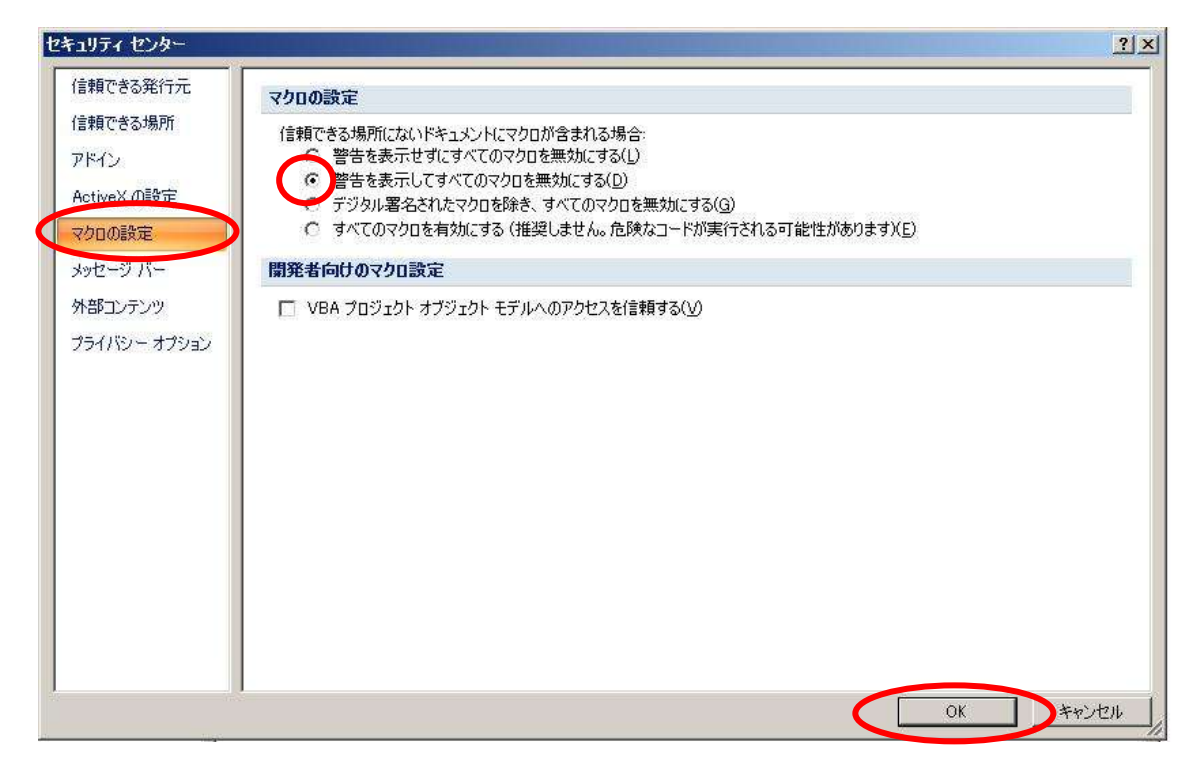

再度ファイルを開き、①の手順で「このコンテンツを有効にする」を選択します。

## 2. EXCEL97~2003の場合

①セキュリティ警告メッセージが表示されたら、「マクロを有効にする」を選択します。

| セキュリティ警告                          |                                  |                  |
|-----------------------------------|----------------------------------|------------------|
| "C¥Documents<br>含んでいます。           |                                  | 1.xls" はマクロを     |
| マクロにはウイルスが含まれてい<br>が、マクロが適正な場合、機能 | る場合があります。通常、マクロを無い<br>が使えなくなります。 | 効にすると安全です        |
| マクロを無効にする(D)                      | マクロを有効(こする(E)                    | ≣¥糸⊞( <u>M</u> ) |

これでマクロの実行ができる様になります。

※セキュリティ警告メッセージが表示されない、又は以下のようなメッセージが表示される場合、セキュリティレベルを変更する必要があります。(次ページ参照)

| licrosoft Exc        |                                                                                                    | D,          |
|----------------------|----------------------------------------------------------------------------------------------------|-------------|
| マク<br>あいつ<br>ディ<br>  | が使用できません。セキュリティ しべいが高に設定されています。また、デジタル署名された信頼された証明書がマクロに添付されていません。マクロを実行<br>とセキュリティ レベルを下げるか、または証明期間が発行する証明書を使用してマクロに署名するよう作成者に依頼するようにしてください。ただし、セキ<br>ベルを下げるのは推奨しません。<br>ルブの非表示(E) <<                                                                                                    | T<br>J<br>J |
| 次の理由によ<br>1. マク<br>・ | 、このエラーが発生する可能性があります:<br>(のセキュリティが以下のように設定されている場合:<br>[最高] に設定されており、署名付きマクロであるが自動的に無効になる場合、)たの手順でマクロを有効にできます:<br>1. [ツール] メニューの [マクロ] - [セキュリティ] をグリックします。[セキュリティ] ダイアログの [セキュリティ レベル] タブでセキュリティ レベルを[高] に設<br>定します。<br>2. ファイルと現在実行中の他のアプリケーションのインスタンスを開じます (実行しているすべてのアプリケーションも開じます)。<br>3. 再度ファイルを開き、証明書の詳細を確認します。発行者からの証明書を信頼する場合は、[この発行者のマクロを常に信頼する] チェック ポック | •           |
|                      | OK                                                                                                    | 50          |
| icrosoft Exc         |                                                                                                    |             |

| 1 | マクロが使用できません。セキュリティ レベルが最高に設定されています。マクロを実行するには、セキュリティ レベルを下げ、マクロが署名されていて信頼済みであ<br>ることを確認してください。 |  |
|---|------------------------------------------------------------------------------------------------|--|
|   | OK                                                                                             |  |

②セキュリティレベルの変更は次の手順で行います。

ツール→マクロ→セキュリティの順にクリックします。

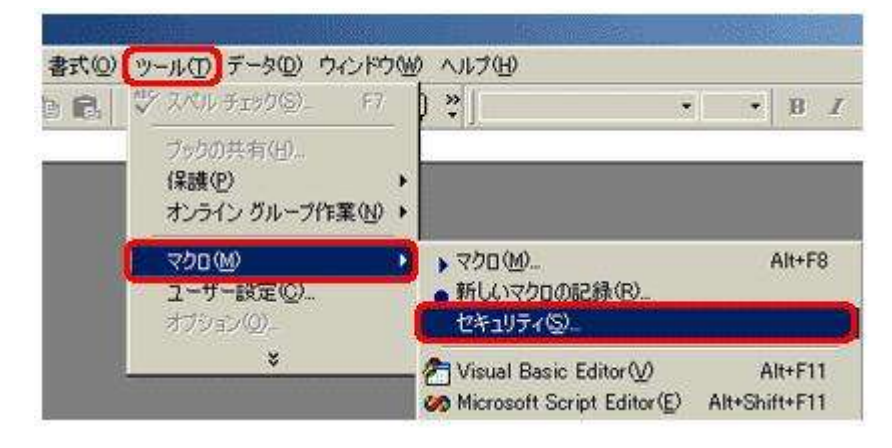

セキュリティレベル「中」を選択します。

| キュリティ                                                            |                                                                     | ? > |
|------------------------------------------------------------------|---------------------------------------------------------------------|-----|
| セキュリティレベルの   信                                                   | 頼のおけるソース元①】                                                         |     |
| ○ 高(H) 安全であるとわか<br>実行することができます。<br>行不可になります。                     | っている署名付きのマクロだけれ<br>署名のないマクロは自動的にま                                   |     |
| ● 中(M) コンピュータに損害<br>実行する前に警告します                                  | 号を与える可能性があるマクロを<br>。                                                |     |
| ○ 低(1)(推奨しません) コ<br>があるマクロを実行する前<br>ログラムがインストールされ<br>安全であると確信する場 | ンピュータに損害を与える可能<br>れに警告しません。ウィルス検索<br>れているか、すべてのドキュメント<br>合のみ設定できます。 | 性ブが |
| フィルス検索プログラムがインス                                                  |                                                                     |     |
|                                                                  | OK ++2                                                              | セル  |

OKをクリックし、再度ファイルを開き、①の手順で「マクロを有効にする」を選択します。